## USING LOOPCLOUD TOGETHER WITH ELEKTRON DIGITAKT

## **CONNECTING DIGITAKT TO LOOPCLOUD**

First, ensure you run the latest version of both the Digitakt OS and the Loopcloud app. Use Elektron Transfer (available from the Elektron web site) to install the latest OS on the Digitakt.

- 1. Connect Digitakt to computer using an USB cable, then power on the Digitakt.
- 2. Open Loopcloud, and then select Elektron on the right-hand side.
- 3. Select the Connect tab.
- 4. Check to make sure Elektron Digitakt is selected in both drop down menus, and then press Connect.
- 5. In the CONNECT tab, choose whether Loopcloud will Shorten Sample Names, and if it will time stretch all loops. This does not apply to One shots

Once connected, go to the DRIVE tab to see the Digitakt's +Drive. Here you can right-click on files or folders to add, rename or delete files or folders. The RAM tab lets you see and edit files within the currently loaded project's Sound pool (RAM). You can also see each sample's name and size, and if it's currently used in a project.

The PURGE option allows you to remove any unused samples from the Digitakt's Sound pool. It takes the information from all banks and patterns in the current project to ensure the sample isn't used as a sound lock or track sample anywhere. The TRACK tab lets you see which sound are currently loaded to which track.

You can also drag and drop sounds from one track to another to duplicate sounds. The RAM number in the Track tab shows you how much RAM memory that sample uses.

## ADDING SAMPLES FROM LOOPCLOUD TO DIGITAKT

In the Loopcloud app, you can use Search, Explore, or Library to find samples. Search lets you find specific sounds or loops using search terms or by selecting any preselected instruments below. In the Explore tab, you find Loopclouds latest samples, curated collections, and suggested sample packs. Library displays the sounds you already purchased.

- 1. Use the search tabs to find samples you want.
- 2. On the right-hand side of the sample row, press PURCHASE.
- 3. Once a sample is purchased, return to the Elektron tab on the right-hand side and drag and drop the sample directly into the +Drive, Sound pool, or to a specific track.